## APOSTOLISCH GENOOTSCHAP

## Installatie en configuratie handleiding

- 1) Ga naar de volgende link om teamviewer te downloaden op uw eigen computer.
- 2) Volg de installatie stappen om de installatie van teamviewer te voltooien.
- 3) Op een Mac/PC krijgt u het volgende scherm te zien. Deze toestemming is nodig om teamviewer goed te laten functioneren. Volg de stappen om de toestemming te verlenen.

|                                                                                                    | Systeemtoegang bekijken                                                                                                    |  |  |  |  |  |
|----------------------------------------------------------------------------------------------------|----------------------------------------------------------------------------------------------------|--|--|--|--|--|
| Systeemtoegang bekijken                                                                                                    |                                                                                                    |  |  |  |  |  |
| TeamViewer heeft uw toestemming nodig om toegang te krijgen tot systeemmogelijkheden om<br>functionaliteit te kunnen bieden. Bekijk de toegangsrechten hieronder. |                                                                                                    |  |  |  |  |  |
| Als u of anderen toegang op afstand tot deze Mac nodig hebben, zijn toegangsrechten tot Schermopname en<br>Toegankelijkheid vereist.                              |                                                                                                    |  |  |  |  |  |
| Schermopname                                                                                                    | TeamViewer vereist toegang tot schermopname, zodat externe<br>gebruikers uw scherm kunnen zien tijdens Remote Control-<br>sessies en vergaderingen.<br>Geweigerd Toegang vragen |  |  |  |  |  |
| To post of the state                                                                                                    |                                                                                                    |  |  |  |  |  |
| Toegankelijkheid                                                                                                    | leamViewer vereist toegang tot loegankeiijkheid zodat uw muis<br>en toetsenbord op afstand kunnen worden bestuurd.                                                              |  |  |  |  |  |
|                                                                                                    | Geweigerd Toegang vragen                                                                                                    |  |  |  |  |  |
| Volledige schijftoegang                                                                                                    | <b>Volledige schijftoegang</b> TeamViewer vereist Volledige schijftoegang om toegang te krijgen tot bestanden en mappen op uw Mac voor de bestandsoverdracht.                   |  |  |  |  |  |
|                                                                                                    | Geweigerd Voorkeuren voor Volledige schijftoegang openen                                                                                                    |  |  |  |  |  |
| ?                                                                                                    | Close                                                                                                    |  |  |  |  |  |

4) Na de installatie en het geven van toestemming kunt u teamviewer openen. Log in door links boven te klikken op "aanmelden".

| •••                                                                            |                                                                                        | Partner-ID invoeren 🛹 Verbinden 👻                                 |  |  |  |  |  |  |
|--------------------------------------------------------------------------------|----------------------------------------------------------------------------------------|-------------------------------------------------------------------|--|--|--|--|--|--|
| () Gratis licentie (alleen niet-commercieel gebruik) - Jelle Sepers Learn more |                                                                                        |                                                                   |  |  |  |  |  |  |
| Aanmelden<br>U hebt geen account?                                              | Afstandsbediening toestaan<br><sup>Uw ID</sup><br>150 714 368<br><sup>Wachtwoord</sup> | Computer op afstand bedienen Partner-ID                           |  |  |  |  |  |  |
| 승하 Afstandsbediening                                                           |                                                                                        |                                                                   |  |  |  |  |  |  |
| <u></u> Meeting                                                                |                                                                                        | <ul> <li>Afstandsbediening</li> <li>Bestandsoverdracht</li> </ul> |  |  |  |  |  |  |
| Computers en Contacten                                                         | Toegang zonder toezicht                                                                | Verbinden                                                         |  |  |  |  |  |  |
| Chatten                                                                        |                                                                                        |                                                                   |  |  |  |  |  |  |
| E Augmented Reality                                                            |                                                                                        |                                                                   |  |  |  |  |  |  |
| TeamViewer                                                                     | <ul> <li>Gereed voor verbinding (beveiligde verbinding)</li> </ul>                     |                                                                   |  |  |  |  |  |  |

- 5) Log in met het teamviewer account die u heeft ontvangen bij de oplevering van de Mac in het gebouw. Gebruikersnaam: BO-<naamgemeenschap@apgen.nl.
- 6) Na het inloggen kan de volgende melding verschijnen. Accordeer het apparaat via de bevestigingslink in de mail.

| TeamViewer-account                                                                                                    |
|----------------------------------------------------------------------------------------------------|
| Om voortdurende beveiliging van uw account te<br>garanderen moet u eerst bevestigen dat dit apparaat<br>een vertrouwd apparaat is.<br>We hebben u een bevestigingse-mail verstuurd met<br>een koppeling voor apparaatauthenticatie. Als u deze<br>verificatie-e-mail niet binnen een redelijke termijn<br>ontvangt, controleert u dan uw map met ongewenste<br>berichten. |
| Sluiten Meer informatie                                                                                                    |
|                                                                                                    |

- 7) Na het accorderen bent u ingelogd in Teamviewer en kunt u de Mac in het gebouw op afstand overnemen.
- 8) De Mac staat automatisch tussen 08:00 en 23:00 aan. *Staat deze niet aan? Dan moet deze fysiek in het gebouw aangezet worden.*

9) Om de Mac in het gebouw over te nemen gaat u naar "Computers en Contacten" en vervolgens dubbelklik op de naam van uw gemeenschap. De teamviewer sessie met de Mac in het gebouw wordt nu opgebouwd.

| •• |                         |                                              |     |    |    |  |  |
|----|-------------------------|----------------------------------------------|-----|----|----|--|--|
|    | PO D-14                 | Q Zoek                                       | 2.~ | E× | ᇉ~ |  |  |
|    | BO-Dent<br>Tensor Basic | ▶ Recente verbindingen<br>▼ Beheerde groepen |     |    |    |  |  |
| ~  |                         | ▼ Mijn beheerde apparaten                    |     |    |    |  |  |
| ¢, | Afstandsbediening       | Wijn computers                               |     |    |    |  |  |
| Ô  | Meeting                 | ▼Offline (0)                                 |     |    |    |  |  |
| 12 | Computers en Contacten  | ◄ \                                          |     |    |    |  |  |
| Ę  | Chatten                 |                                              |     |    |    |  |  |
| æ  | Augmented Reality       |                                              |     |    |    |  |  |
|    |                         |                                              |     |    |    |  |  |
|    |                         |                                              |     |    |    |  |  |
|    |                         |                                              |     |    |    |  |  |
|    | TeamViewer              |                                              |     |    |    |  |  |

10) Om bestanden van de eigen computer naar de Mac in het gebouw te verplaatsen kiest u voor "Bestandsoverdracht".

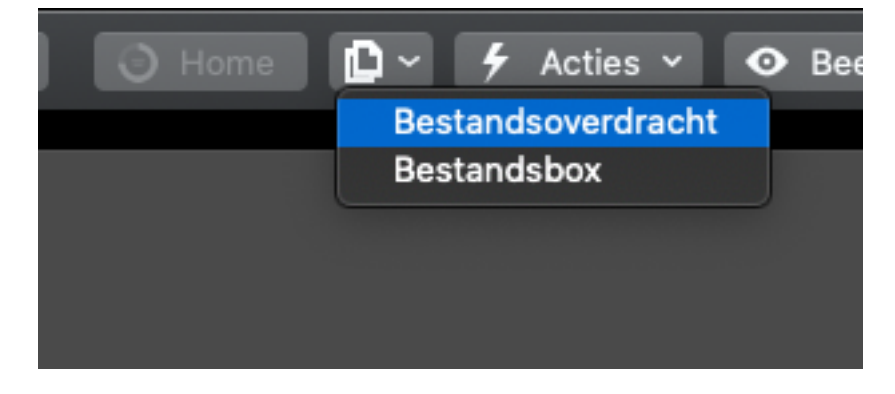

11) Links in het scherm ziet u de bestanden die op uw eigen computer staan. Rechts in het scherm ziet u de bestanden die op de Mac in het gebouw staan. Door het simpelweg slepen van bestanden van links naar rechts start de bestandsoverdracht. Als u klaar bent klikt u op "sluiten".

|      | •                                                               | Be          | standsoverd | racht naar Gemeens | chap Delft (Ma                               | Mini) (853 513 298                                                                                              | )           |                   |
|------|-----------------------------------------------------------------|-------------|-------------|--------------------|----------------------------------------------|----------------------------------------------------------------------------------------------------|-------------|-------------------|
|      | BO-Delft<br>Lokale computer                                     |             |             |                    | Gem<br>Exterr                                | eenschap Delft (M<br>ne computer                                                                                | acMini)     |                   |
| ស៊   | $\leftarrow \uparrow$ /Users/je                                 | ellesepers/ | Desktop     | U 🔽                | $\widehat{\mathbf{w}} \leftarrow \mathbf{v}$ | /Users/beeldonder                                                                                               | steuning/De | esktop/Beel 🔽 🕛   |
| ĒŢ   | Ĩ                                                               |             |             | Verzenden ≽        | < Ontvange                                   |                                                                                                    |             | 印间                |
|      | Naam ^                                                          | Grootte     | Туре        | Gewijzigd          | Naam                                         | ∧ Grootte                                                                                                    | Туре        | Gewijzigd         |
|      | Schermafbeeldi                                                  | 462 KB      | Png-Afb     | 8 september 20     | 📄 Basismat                                   | teriaal                                                                                                    | Folder      | 20 juli 2022 o    |
|      | Schermafbeeldi                                                  | 206 KB      | Png-Afb     | Vandaag om 09      |                                              |                                                                                                    |             |                   |
|      | Schermafbeeldi                                                  | 35 KB       | Png-Afb     | Vandaag om 10:     |                                              |                                                                                                    |             |                   |
|      | Schermafbeeldi                                                  | 218 KB      | Png-Afb     | Vandaag om 12:     |                                              |                                                                                                    |             |                   |
|      | <b></b>                                                         |             |             |                    |                                              |                                                                                                    |             |                   |
|      |                                                                 |             |             |                    |                                              |                                                                                                    |             |                   |
|      |                                                                 |             |             |                    |                                              |                                                                                                    |             |                   |
| 1.04 | inst(an) manufacta                                              |             | 3           |                    | 0 chiect/cn)                                 |                                                                                                    |             |                   |
| 1 00 | 1 object(en) geselecteerd 212 KB 0 object(en) geselecteerd 0 KB |             |             |                    |                                              |                                                                                                    |             |                   |
|      |                                                                 |             |             | T.L                |                                              | A STATE OF THE OWNER OF THE OWNER OF THE OWNER OF THE OWNER OF THE OWNER OF THE OWNER OF THE OWNER OF THE OWNER |             |                   |
|      |                                                                 |             |             | Takenwachtrij Ge   | beurtenr.senlog                              | gboek                                                                                                    |             |                   |
|      |                                                                 |             |             |                    |                                              |                                                                                                    |             |                   |
|      | Ocean talena ia da unabbeil                                     |             |             |                    |                                              |                                                                                                    |             |                   |
|      |                                                                 |             |             | Geentaken          | in de wachtig                                |                                                                                                    |             |                   |
|      |                                                                 |             |             |                    |                                              |                                                                                                    |             |                   |
|      |                                                                 |             |             |                    |                                              |                                                                                                    |             |                   |
| 0 KE | 370 KB                                                          |             |             |                    |                                              | U van U taken voltoo                                                                                            | volto       | olde taken wissen |
|      |                                                                 |             |             |                    |                                              |                                                                                                    |             | Sluiten           |
|      |                                                                 |             |             |                    |                                              |                                                                                                    |             |                   |

- 12) U kunt nu Pro Presenter openen en de samenkomst voorbereiden. Vergeet niet om, als u klaar bent, Pro Presenter weer af te sluiten!
- 13) Om de Teamviewer sessie te stoppen klikt u op "Sluiten". De Mac in het gebouw wordt nu uitgelogd en de sessie wordt beëindigd.

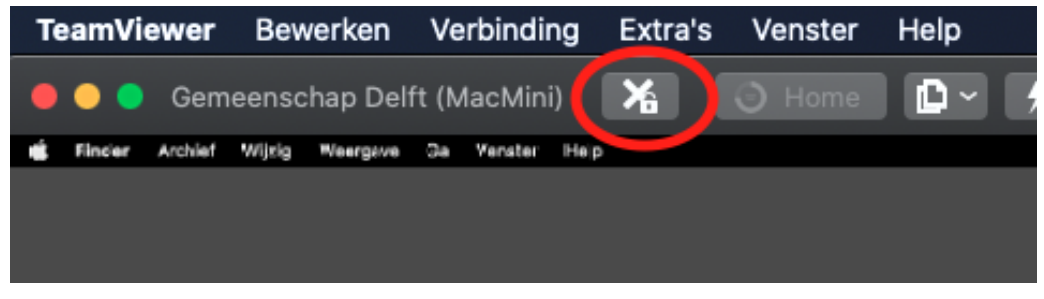